## T.A. 2018/2019

Sekilas

# FAKULTAS PSIKOLOGI DAN ILMU SOSIAL BUDAYA UNIVERSITAS ISLAM INDONESIA

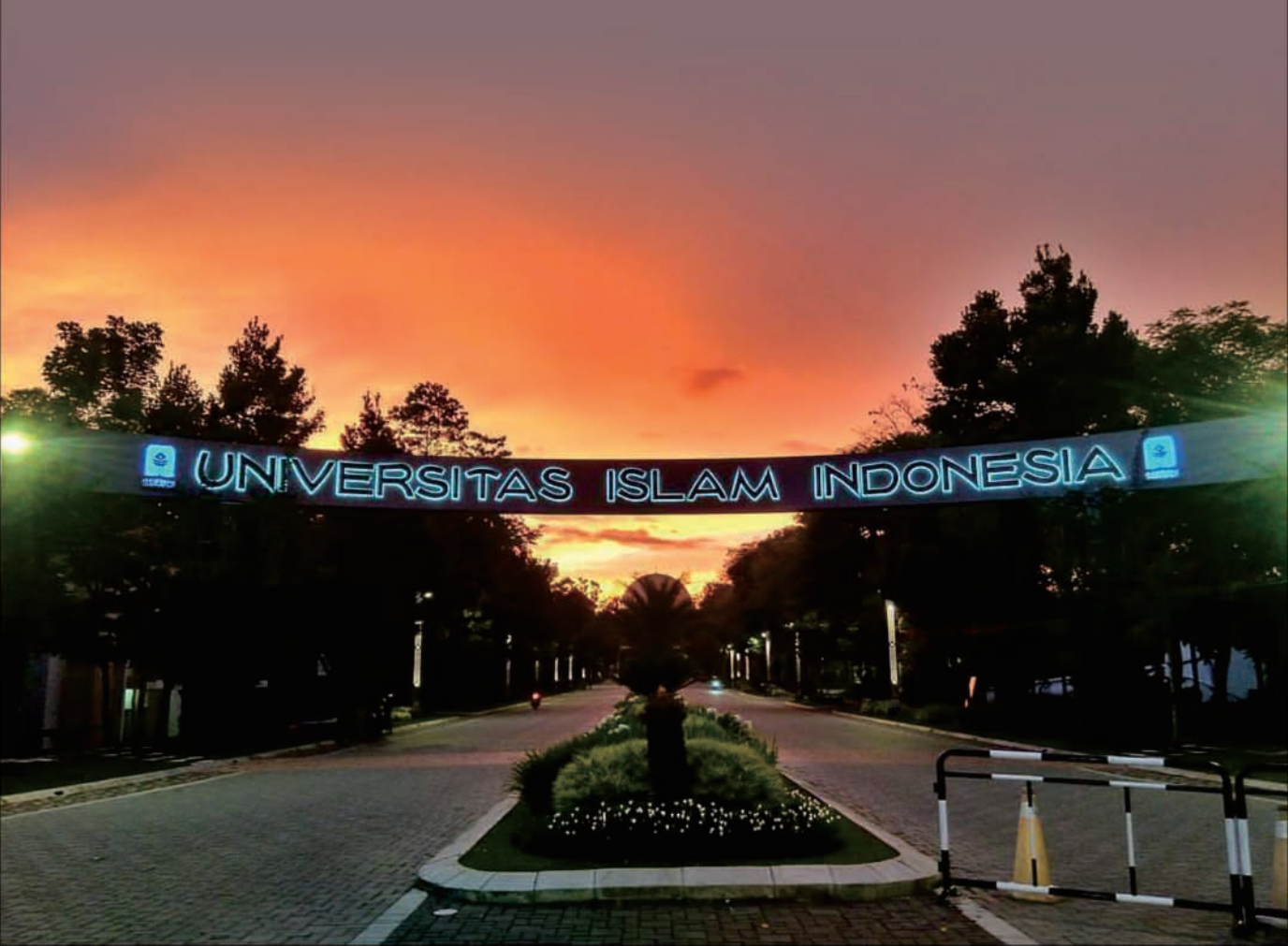

## Daftar Isi

| Sejarah Singkat FPSB UII                     | 1  |
|----------------------------------------------|----|
| Daftar Pimpinan FPSB                         | 3  |
| Program Studi Psikologi                      | 4  |
| Program Studi Ilmu Komunikasi                | 8  |
| Program Studi Pendidikan Bahasa Inggris      | 11 |
| Program Studi Hubungan Internasional         | 14 |
| Layanan Unisys Bagi Orang Tua/Wali           | 18 |
| Kalender Akademik                            | 26 |
| Pembayaran Uang Kuliah Via Teller Bank / ATM | 27 |

# **SEJARAH SINGKAT FPSB**

wal berdirinya Fakultas Psikologi dan Ilmu Sosial Budaya UII adalah dengan pendirian satu Program Studi yaitu Prodi Psikologi pada 15 April 1995. Pada tahun 2004, Universitas Islam Indonesia mendirikan Fakultas Ilmu Sosial dan Budaya dengan satu prodi yaitu Prodi Ilmu Komunikasi. Berikutnya pada tahun 2006, Fakultas Psikologi mendirikan Program Pascasarjana, khususnya Program Magister Psikologi Profesi. Seiring dengan restrukturisasi yang dilakukan pada 2006, Universitas Islam Indonesia melakukan merger antara Fakultas Psikologi dan Fakultas Ilmu Sosial dan Budaya, beserta Program Diploma 3 Bahasa Inggris (D3), sehingga secara resmi terbentuklah Fakultas Psikologi dan Ilmu Sosial Budaya (FPSB) UII. Seiring dengan berkembangnya fakultas, kini Program D3 Bahasa Inggris menjadi Program Strata 1 (S1) Pendidikan Bahasa Inggris pada tahun 2011 dan berdiri pula program studi baru yaitu Program Strata 1 (S1) Hubungan Internasional pada tahun 2014.

Mulai Tahun Akademik 2018/2019 ini FPSB UII membuka Program Internasional untuk dua Program Studi S1 yaitu Program Studi Ilmu Komunikasi dan Program Studi Hubungan Internasional.

http://fpscs.uii.ac.id

Alamat : Fakultas Psikologi dan Ilmu Sosial Budaya Kampus Terpadu Universitas Islam Indonesia Jl. kaliurang Km 14,5 Besi Sleman Yogyakarta 55584 No. Telp (0274) 898444 ext 2106, 2114

## Visi dan Misi Fakultas Psikologi dan Ilmu Sosial Budaya Universitas Islam Indonesia

## Visi

Tahun 2030 menjadi pusat pendidikan, penelitian, dan pengabdian masyarakat bidang Psikologi, Ilmu Komunikasi, Bahasa Inggris, dan Hubungan Internasional yang terkemuka di Asia Tenggara serta berkomitmen pada keislaman dan keindonesiaan.

### Misi

- Menyelenggarakan pendidikan yang profesional, inovatif, berbasis teknologi informasi, dan berlandaskan nilai-nilai profetik
- Melaksanakan penelitian yang kreatif, aplikatif dan berkesinambungan
- Melaksanakan pengabdian masyarakat dalam kerangka pemberdayaan dan peningkatan kesejahteraan sosial
- Meningkatkan dan membudayakan implementasi nilainilai Islam di bidang pemikiran, pengkajian ilmu, dan pemecahan persoalan masyarakat.
- Berperan aktif dalam kegiatan akademik di tingkat Asia Tenggara

# **DAFTAR PIMPINAN FPSB**

#### Dekan

H. Fuad Nashori, Dr., S.Psi., M.Si., Psikolog Wakil Dekan Sumber Daya Mira Aliza Rachmawati, S.Psi., M.Psi Wakil Dekan Keagamaan, Kemahasiswaan dan Alumni Emi Zulaifah, Dr.Phil., Dra., S.Psi., M.Sc

#### Ketua Jurusan Psikologi

Qurotul Uyun, Dr.Phil., S.Psi., M.Si., Psikolog Sekretaris Jurusan Psikologi Rr. Indahria Sulistyarini, S.Psi., MA., Psikolog Ketua Program Studi Psikologi Profesi (S2) Arief Fahmie, Dr.rer.nat.,S.Psi.,MA.,Psikolog Ketua Program Studi Psikologi Yulianti Dwi Astuti, S.Psi., M.Soc.sc Sekretaris Program Studi Psikologi Rumiani, S.Psi., M.Psi

Ketua Program Studi Ilmu Komunikasi Muzayin Nazarudin, S.Sos, MA Sekretaris Program Studi Ilmu Komunikasi Puji Hariyanti, S.Sos., M.I.Kom Sekretaris Program Studi Ilmu Komunikasi Program Internasional Ida Nuraini Dewi Kodrat Ningsih, S.I.Kom., M.A.

Ketua Program Studi Pendidikan Bahasa Inggris Irma Windy Astuti, S.S., M.Hum Sekretaris Program Studi Pendidikan Bahasa Inggris Rizki Farani, S.Pd., M.Pd.

Ketua Program Studi Hubungan Internasional Irawan Jati, S.IP., M.Hum., M.S.S Sekretaris Program Studi Hubungan Internasional Enggar Furi Herdianto, S.I.P., M.A. Sekretaris Program Studi Hubungan Internasional Program Internasional Karina Utami Dewi, S.I.P., M.A.

# **PROGRAM STUDI PSIKOLOGI**

Program studi Psikologi FPSB UII berdiri sejak tahun 1995 dan telah memperoleh akreditasi A dari BAN-PT. Program studi psikologi memiliki scientific vision Psikologi Islam yang menjadi arahan di dalam pengembangan kurikulum. Psikologi memiliki bidang minat Psikologi Klinis, Psikologi Industri dan Organisasi, Psikologi Sosial, Psikologi Perkembangan, dan Psikologi Pendidikan.

Program Studi Psikologi memiliki Pusat Studi Psikologi Islam yang melakukan pengkajian, penelitian, dan pengembangan Psikologi Islam, Pusat Psikologi Terapan (PPT) sebagai pusat layanan asesmen psikologis, konsultasi dan pelatihan, dan memiliki Pusat Kajian Anak dan Keluarga (PUSKAGA) sebagai pusat pengembangan riset terkait anak dan keluarga.

Laboratorium yang dimiliki oleh Program Studi Psikologi yaitu: Lab. Psikoterapi, Lab. Biopsikologi, Lab Observasi dan Wawancara, Lab Psikologi Eksperimen, Lab Individual, Lab SAP, Lab Anak, dan Lab Klasikal. Lab SAP mengaplikasikan software integrasi pengelolaan SDM. Sementara itu Lab. Biopsikologi mengembangkan alat tes chronobiopsychology, yaitu Smardwatch dan Stress Pilot.

Program Studi Psikologi menjalin kerjasama dengan beberapa Universitas di Asia dan Eropa antara lain: DPFA Hochschule Sachsen Zwickau, Jerman; Leipzig University, Jerman; Saxion University of Applied Science, Belanda; Zhejiang University, China dan Zhejiang University of Technology, China

http://psychology.uii.ac.id

: Alamat Program Studi Psikologi FPSB UII Kampus Terpadu Universitas Islam Indonesia JI. kaliurang Km 14,5 Besi Sleman Yogyakarta 55584 No. Telp (0274) 898444 ext 2111

## Visi dan Misi Program Studi Psikologi FPSB Universitas Islam Indonesia

## Visi

Tahun 2030 menjadi pusat pendidikan, penelitian, dan pengabdian masyarakat bidang Psikologi yang terkemuka di Asia Tenggara serta berkomitmen pada Keislaman dan Keindonesiaan.

### Misi

- Menyelenggarakan pendidikan psikologi yang profesional, inovatif, berbasis teknologi informasi, dan berlandaskan nilai-nilai profetik.
- Melaksanakan penelitian psikologi yang kreatif, aplikatif, dan berkesinambungan.
- Melaksanakan kegiatan pengabdian masyarakat dalam kerangka pemberdayaan dan peningkatan kesejahteraan sosial.
- Meningkatkan dan membudayakan implementasi nilai-nilai Islam di bidang pemikiran, pengkajian ilmu, dan pemecahan persoalan masyarakat.
- Berperan aktif dalam kegiatan akademik di tingkat Asia Tenggara.

# **DAFTAR DOSEN PROGRAM STUDI PSIKOLOGI**

| No | Nama Dosen                                        |
|----|---------------------------------------------------|
| 1  | Ahmad Rusdi, Dr., S.Psi., S.Sos.I., M.A.Si        |
| 2  | Ali Mahmud Ashshiddiqi, S.Pd.I., M.A.             |
| 3  | Annisaa Miranty Nurendra S.Psi., M.Psi.           |
| 4  | Arief Fahmie, Dr.rer.nat., S.Psi.,MA., Psikolog   |
| 5  | Dian sari Utami, S.Psi., MA                       |
| 6  | Emi Zulaifah, Dr.Phil., Dra., S.Psi., M.Sc        |
| 7  | Endah Puspita Sari, S.Psi., M.Si                  |
| 8  | Fani Eka Nurtjahjo, S.Psi., M.Psi., Psikolog      |
| 9  | Faraz, Dr., S.I.P., M.M                           |
| 10 | Fitri Ayu Kusumaningrum, S.Psi., M.A.             |
| 11 | H. Fuad Nashori, Dr., S.Psi.,M.Si.,Psikolog       |
| 12 | Hariz Enggar Wijaya, S.Psi., M.Psi.               |
| 13 | Hazhira Qudsyi, S.Psi., M.A                       |
| 14 | Hepi Wahyuningsih, Dr., S.Psi., M.Si              |
| 15 | Ike Agustina, S.Psi., M.Psi                       |
| 16 | Irwan Nuryana K, S.Psi., M.Si                     |
| 17 | Libbie Annatagia, S.Psi., M.Psi                   |
| 18 | Lifthya Ahadiati Akmala, S.Psi., M.Psi., Psikolog |
| 19 | M.Novvaliant F.T. S.Psi., M.Psi.                  |
| 20 | Mira Aliza Rachmawati, S.Psi., M.Psi              |
| 21 | Nanum Sofia, S.Psi, S.Ant., M.A.                  |
| 22 | Nita Trimulyaningsih, S.Psi., M.Si                |
| 23 | Nur Pratiwi Noviati, S.Psi., M.Psi                |
| 24 | Nur Widiasmara, S.Psi., M.Psi                     |
|    |                                                   |

# DAFTAR DOSEN PROGRAM STUDI PSIKOLOGI

#### No Nama Dosen

- 25 Qurotul Uyun, Dr.Phil.,S.Psi., M.Si., Psikolog
- 26 R.A.Retno Kumolohadi, S.Psi., M.Si., Psi
- 27 R.Sumedi P.Nugraha, BA, M.Ed, M.Sc, P.hD
- 28 Ratna Syifa'a Rachmahana, S. Psi., M. Si., Psikolog
- 29 Resnia Novitasari, S.Psi., MA
- 30 Rina Mulyati, S.Psi., M.Si., Psikolog
- 31 Rr. Indahria Sulistyarini, S.Psi., MA., Psikolog
- 32 Rumiani, S.Psi., M.Si
- 33 Sonny Andrianto, S.Psi., M.Si
- 34 Sus Budiharto, S. Psi., M. Si., Psikolog
- 35 Susilo Wibisono, S.Psi., MA
- 36 Thobagus Moh.Nu'man,S.Psi., MA., Psikolog
- 37 Uly Gusniarti, S.Psi., M.Si., Psikolog
- 38 Wanadya Ayu Krishna Dewi, S.Psi., MA
- 39 Yulianti Dwi Astuti, S.Psi., M.Soc.sc

# PROGRAM STUDI Ilmu komunikasi

Pada usia kesepuluh, Program Studi Ilmu Komunikasi FPSB UII telah meraih Akreditasi A. Program Studi Ilmu Komunikasi memiliki empat bidang minat spesifik yaitu, Jurnalisme, Public Relations, Media Kreatif dan Kajian Media. Dengan harapan Lulusan Program Studi Ilmu Komunikasi FPSB UII adalah Sarjana Ilmu Komunikasi yang mampu menjadi peneliti komunikasi, pengembang media ataupun program komunikasi, yang memiliki semangat pemberdayaan berbasis nilai-nilai keislaman dan keindonesiaan.

Proses kegiatan belajar mengajar di Program Studi Ilmu Komunikasi FPSB UII mendukung kegiatan belajar mengajar antara lain: Laboratorium Radio, Laboratorium Fotografi, Laboratorium Jurnalistik, Pusat Studi dan Dokumentasi Media Alternatif (NADIM), Laboratorium Film dan Televisi.

Program Studi Ilmu Komunikasi FPSB UII memiliki program Magang, program ini di berikan kepada mahasiswa sesuai dengan bidang minatnya untuk memacu kompetensi dan daya kreatifitas.

http://communication.uii.ac.id

: Alamat Program Studi Ilmu Komunikasi FPSB UII Kampus Terpadu Universitas Islam Indonesia Jl. kaliurang Km 14,5 Besi Sleman Yogyakarta 55584 No. Telp (0274) 898444 ext 3267

### Visi dan Misi Program Studi Ilmu Komunikasi FPSB Universitas Islam Indonesia

## Visi

Pada tahun 2030 menjadi program studi terkemuka di Asia Tenggara dalam pendidikan, penelitian, dan pengabdian masyarakat pada bidang keilmuan komunikasi berlandaskan semangat keislaman dan keindonesiaan dengan nilai dasar pemberdayaan.

### Misi

- Menyelenggarakan kegiatan pembelajaran yang berkualitas sesuai standar nasional pendidikan tinggi untuk menghasilkan sarjana strata satu ilmu komunikasi yang unggul dalam penguasaan keterampilan profesional dan kedalaman analisis.
- Menyelenggarakan dan menyebarluaskan penelitian yang berperan bagi pengembangan keilmuan dan penyelesaian masalah komunikasi baik di tingkat lokal maupun global.
- Menyelenggarakan pengabdian masyarakat di bidang komunikasi dalam rangka memperkuat kerjasama dan hubungan timbal balik dengan berbagai pemangku kepentingan.

# DAFTAR DOSEN PROGRAM STUDI ILMU KOMUNIKASI

### No Nama Dosen

- 1 Abdul Rahman, S.Sos, M.Si.
- 2 Ali Minanto, S.Sos., M.A.
- 3 Anang Hermawan, S.Sos., M.A.
- 4 Herman Felani S.S., M.A.
- 5 Holy Rafika Dhona, S.I.Kom., M.A
- 6 Ida Nuraini Dewi Kodrat Ningsih, S.I.Kom., M.A.
- 7 Iwan Awaluddin Yusuf, S.Sos., M.Si
- 8 Masduki, S.Ag., MA., M.Si.
- 9 Mutia Dewi, Sos., M.I.Kom.
- 10 Muzayin Nazaruddin, S.Sos., MA.
- 11 Nadia Wasta Utami, S.I.Kom., M.A.
- 12 Puji Hariyanti, S.Sos., M.I.Kom
- 13 Puji Rianto, S.I.P., M.A.
- 14 Raden Narayana Mahendra Prastya, S.Sos., M.A.
- 15 Ratna Permata Sari, S.I.Kom., M.A
- 16 Sumekar Tanjung, S.Sos., M.A
- 17 Zaki Habibi, SIP., M.Comms.

# PROGRAM STUDI Pendidikan bahasa inggris

Program Studi S1 Pendidikan Bahasa Inggris (PBI) FPSB UII telah terakreditasi B dan mengemban misi mencetak pengajar Bahasa inggris yang unggul, berwawasan, dan memiliki kompetensi untuk mampu bersaing di level internasional dan berdaya di kawasan ASEAN.

Program Studi Pendidikan Bahasa Inggris memiliki keunggulan dan fokus program yang berorientasi pada aspek *English, Technology in Education dan Global Mobility*.

#### English:

Proses pembelajaran yang terfokus pada peningkatan kemampuan & keterampilan kebahasaan untuk menunjang kompetensi keguruan mahasiswa dalam melaksanakan program PPL sekolah dengan 25 sekolah mitra di Yogyakarta.

#### Technology in Education:

Penggunaan media pembelajaran yang berbasis teknologi yang variatif sesuai kebutuhan pembelajar dengan dukungan 2 Laboratorium yaitu Laboratorium Bahasa Multimedia dan Laboratorium *Microteaching*.

#### Global Mobility:

Peningkatan wawasan dan pengalaman global mahasiswa melalui program dan kegiatan yang berbasis *learning beyond classroom walls*:

- 1. Praktek Pengalaman Lapangan/ PPL di Australia bekerjasama dengan tiga secondary colleges antara lain Mornington, Dromana& Rosebud Secondary College di Melbourne, Australia.
- 2. Praktek Pengalaman Lapangan/PPL di wilayah negara-negara ASEAN (seperti : Thailand dan Filipina) bekerjasama dengan SEAMEO (South East Asia Ministry Education Organization).

| http://pbi.uii.ac.id | Alamat :<br>Program Studi Pendidikan Bahasa Inggris FPSB UII<br>Kampus Terpadu Universitas Islam Indonesia<br>Jl. kaliurang Km 14,5 Besi Sleman Yogyakarta 55584<br>No. Telp (0274) 898444 ext 2107 |
|----------------------|----------------------------------------------------------------------------------------------------|

### Visi dan Misi Program Studi Pendidikan Bahasa Inggris FPSB Universitas Islam Indonesia

## Visi

Tahun 2030 menjadi program studi pendidikan bahasa Inggris yang terkemuka di kawasan Asia Tenggara dalam bidang pendidikan, penelitian, pengabdian masyarakat serta berkomitmen pada ke-Islaman dan ke-Indonesiaan

### Misi

- Menyelenggarakan pendidikan Bahasa Inggris yang profesional, inovatif, berbasis teknologi informasi dan komunikasi, dan berlandaskan nilai nilai profetik
- Mengembangkan penelitian di bidang kependidikan Bahasa Inggris berbasis teknologi informasi dan komunikasi yang kreatif, aplikatif, dan berkesinambungan
- Mengembangkan pengabdian kepada masyarakat dalam bidang pembelajaran Bahasa Inggris di sektor pendidikan formal dan informal.
- Mengintegrasikan dan mentransformasikan nilai-nilai Islam di bidang pendidikan Bahasa Inggris
- Berperan aktif dalam kegiatan akademik bidang pendidikan Bahasa Inggris di tingkat nasional, regional dan internasional.

# DAFTAR DOSEN PROGRAM STUDI PENDIDIKAN BAHASA INGGRIS

#### No Nama Dosen

- 1 Adam Anshori, S.S., M.A
- 2 Astri Hapsari, S.S., M.TESOL
- 3 Intan Pradita, S.S., M.Hum.
- 4 Irma Windy Astuti,SS.M.Hum
- 5 Ista Maharsi, S.S., M.Hum.
- 6 Nizamudin Sadiq, S.Pd., M.Hum
- 7 Puji Rahayu, S.Pd, MLST
- 8 Rizki Farani, S.Pd., M.Pd.

# PROGRAM STUDI HUBUNGAN INTERNASIONAL

Diplomacy can and will matter; little is inevitable in international relations. (Richard N. Haass)

#### Gambaran Umum

Program Studi Hubungan Internasional dirancang untuk mendidik mahasiswa yang berorientasi ke international dan siap menghadapi tantangan di era globalisasi dengan fokus keilmuan pada Keamanan Manusia dan Hubungan Internasional dalam Perspektif Islam. Lulusan Program Studi Hubungan Internasional diharapkan dapat menjadi cendekiawan yang berwawasan global terutama pada bidang kajian keamanan keamanan manusia dan HI dalam perspektif Islam, berkarakter adaptif, dan memiliki kemampuan analitis berdasar data dan pengetahuan yang kuat.

#### Profil Lulusan & Profesi

Lulusan Program Studi Hubungan Internasional adalah Sarjana Hubungan Internasional (S.Hub.Int.) yang memiliki kesempatan kerja yang sangat luas, yang tidak hanya mendapatkan wawasan mendalam mengenai hubungan antar pemerintah, namun juga mendalami berbagai isu lain mulai dari ekonomi politik, keamanan, hingga isu-isu perdamaian yang menjadi perhatian dalam kehidupan global.

http://ir.uii.ac.id

: Alamat Program Hubungan Internasional FPSB UII Kampus Terpadu Universitas Islam Indonesia Jl. kaliurang Km 14,5 Besi Sleman Yogyakarta 55584 No. Telp (0274) 898444 ext 2122 Karir atau profesi yang dapat digeluti oleh Sarjana Hubungan International antara lain adalah diplomat, paradiplomacy, analis di berbagai kementerian, praktisi di perusahaan multinasional dan organisasi internasional, pegiat Non-Governmental Organization, jurnalis, peneliti, dan profesi terkait lainnya.

Berikut adalah profesi untuk lulusan HI sesuai dengan kesepakatan di Riau:

- 1. Praktisi HI/Diplomat/calon diplomat
- 2. Konsultan
- 3. Praktisi media/Jurnalis/penulis
- 4. Analis/social political analyst
- 5. Negosiator/komunikator
- 6. Pengajar/pendidik
- 7. Peneliti
- 8. Entrepreneur/International EO
- 9. Aktivis
- 10. Manager/pengelola/Birokrat

#### Kurikulum

Program Studi Hubungan Internasional memiliki fokus studi pada Keamanan Manusia dan Hubungan Internasional dalam Perspektif Islam. Program ini ditempuh selama 3,5-4 tahun (7-8 semester) dengan jumlah total kredit 146 sks. Penekanan pembelajaran mengutamakan student centered learning di mana mahasiswa berpartisipasi aktif dan tidak hanya menekankan melalui teori, namun juga pada pendalaman praktik guna meningkatkan kemampuan negosiasi dalam berdiplomasi.

### Visi dan Misi Program Studi Hubangan Internasional FPSB Universitas Islam Indonesia

## Visi

Pada tahun 2030 menjadi pusat pendidikan, penelitian dan pengabdian pada masyarakat bidang Hubungan Internasional di tingkat Asia Tenggara dengan fokus kajian ASEAN dan gagasan politik Islam Asia Tenggara yang berkomitmen pada Keislaman dan Keindonesiaan.

### Misi

- Menyelenggarakan pendidikan di bidang Hubungan Internasional yang profesional, inovatif, berbasis teknologi informasi, dan berlandaskan nilai-nilai profetik.
- Meningkatkan dan mendorong budaya penelitian dan pengembangan yang berkesinambungan di bidang Hubungan Internasional.
- Melaksanakan pengabdian masyarakat dan mampu berkontribusi dalam pemecahan masalah masyarakat.
- Berpartisipasi aktif dalam komunitas epistemik dan komunitas kemasyarakatan di tingkat Asia Tenggara.
- Mengembangkan dan menyebarkan nilai-nilai Islam terhadap sivitas akademika dan masyarakat baik lokal maupun internasional.

# DAFTAR DOSEN PROGRAM STUDI HUBUNGAN INTERNASIONAL

#### No Nama Dosen

- 1 Enggar Furi Herdianto, S.I.P., M.A.
- 2 Geradi Yudhistira, B.Sc., M.A
- 3 Gustrieni Putri, S.IP., M.A.
- 4 Hadza Min Fadhli Robby, S.IP., M.Sc
- 5 Hangga Fathana, S.IP., B.Int.St., M.A.
- 6 Hasbi Aswar, S.IP., M.A.
- 7 Irawan Jati, S.IP., M.Hum., M.S.S.
- 8 Karina Utami Dewi, S.I.P., M.A.
- 9 Masitoh Nur Rohma, S.Hub.Int., M.A
- 10 Willi Ashadi, SHI., M.A

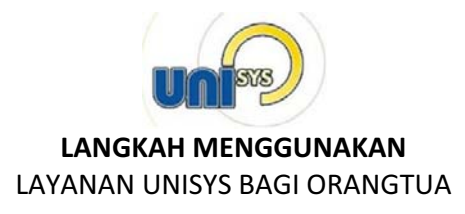

Layanan Informasi Akademik untuk Orang tua atau wali mahasiswa ini berguna untuk memantau perkembangan mahasiswa yang bersangkutan selama menjalani pendidikan di Universitas Islam Indonesia. Layanan Informasi Akademik ini dapat diakses melalui Portal UNISYS. Orang tua/Wali yang telah mempunyai account di UNISYS dapat memperoleh informasi-informasi yang disediakan dalam layanan ini. Informasi-informasi yang bisa didapatkan antara lain :

- **Registrasi:** Untuk melihat data registrasi mahasiswa yaitu data induk dan alamat mahasiswa di Jogja
- Akademik: Berisi informasi-informasi akademik mahasiswa yang bersangkutan seperti: status akademik, jadwal kuliah, kehadiran kuliah, KHS semester, KHS Kumulatif, Indeks Prestasi dan Konsentrasi Studi.
- Keuangan: Berisi informasi-informasi keuangan mahasiswa yang bersangkutan seperti: jadwal pembayaran, sejarah SPP, Tridharma, tagihan dan lain lain.
- **Perpustakaan:** Berisi tentang informasi peminjaman buku di perpustakaan oleh mahasiswa serta denda keterlambatan pengembalian.

#### > MEMANFAATKAN LAYANAN UNISYS

Orangtua/Wali yang telah mendapatkan akun **(user ID dan Password)** Unisys selanjutnya dapat memanfaatkan fasilitas yang ada dengan langkah-langkah sbb :

Buka halaman portal Unisys dengan alamat : http://unisys.uii.ac.id Masukkan User ID dan Password yang telah Bpk/Ibu terima (via Pos). Kemudian klik tombol →Login

#### Seperti pada tampilan Gb. berikut:

| UNIVERSITAS<br>ISLAM<br>INDONESIA |                                                                                             | english<br>version                                                                                                    |        |
|-----------------------------------|---------------------------------------------------------------------------------------------|----------------------------------------------------------------------------------------------------|--------|
| 1/01                              | Beranda   Websit                                                                            | te UII   Klasiber   IT Support   News   Blogs Staff   Blogs Students   Webmail                                                                                     |        |
|                                   | Selamat Datar                                                                               | ng di UNISYS Universitas Islam Indonesia                                                                                                    |        |
| Login<br>Layanan                  | UNISYS Login<br>Masukkan userid dan p                                                       | bassword Anda kemudian klik tombol Login                                                                                                    | Contoh |
| FAQ                               | User ID<br>Password                                                                         | ORTU18323009                                                                                                    |        |
|                                   | Berita Utama:<br>1. Launching wajal<br>Layanan UII dir:<br>menemui kenda<br>tercantum dalar | h baru<br>angkum menjadi satu layanan UNISYS, selamat mencoba dan apabila<br>la silalakkan menghubungi kami melalui email atau teipon seperti yang<br>mink kontak. |        |
| Universitas Islam                 | Indonesia Kampus Terpadu<br>Phone: +62 274 89844                                            | n link kontak<br>Jalan Kaliurang Km 14.4 Bedi Sleman Yogyakarta 55584 - Indonesia<br>Face09455 Last uddate 30/10/2005 12:20:55                                     |        |

#### Menu/informasi akademik yang tersedia untuk Orang tua

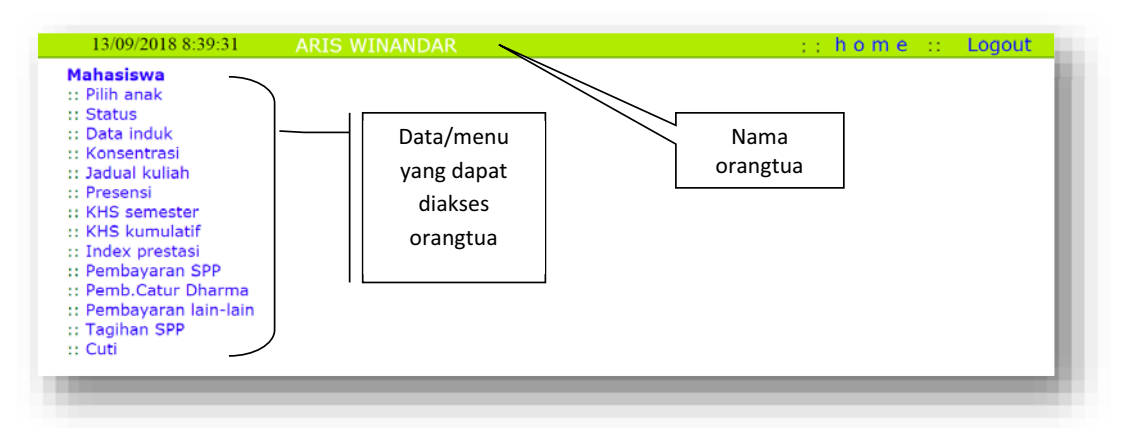

- Menu Pilih anak, digunakan jika lebih dari satu anak menjalani studi di UII.
  - Untuk memilih anak lainnya klik di bagian kolom nama> klik tombol pilih.

| r Pilih anak<br>:: Pilih anak<br>:: Status<br>:: Data induk<br>:: Konsentrasi<br>:: Dadual kuliah                                                                                   | D    | osen<br>tatus | : 18323009 - DHEVA KHARISMASIH WID<br>: Aktif | ANI   |
|----------------------------------------------------------------------------------------------------|------|---------------|-----------------------------------------------|-------|
| :: Presensi<br>:: KHS semester<br>:: KHS kumulatif<br>:: Index prestasi<br>:: <u>Pembayaran SPP</u><br>:: Pemb.Catur Dharma<br>:: Pembayaran lain-lain<br>:: Tagihan SPP<br>:: Cuti | Nama | 18323         | 009 •                                         | Pilih |

 Kemudian akan muncul data anak yang sudah dipilih, dan dapat dilihat data – data lainnya termasuk perkembangan hasil studinya.

- > Untuk melihat Status anak selama kuliah di UII, klik Menu Status
  - Dalam menu status, akan terlihat status akademik dari mahasiswa seperti informasi Habis teori,
     KKN, TA/SKripsi, Dosen Wali, Konsentrasi Studi, SKS/IP Kumulatif dan status registrasi.

| Mahasiswa                  | : 18323009 - DHEVA KHARISMASIH WIDANI                                                                                                    |
|----------------------------|----------------------------------------------------------------------------------------------------|
| Status                     | : Aktif                                                                                                    |
| Data induk  a<br>Pembayara | lamat  Status   Konsentrasi   Jadual  Presensi  KHS smt  KHS kum    Index prestras<br>m SPP  Tridharma   Lain-lain   Tagihan SPP   Perpustakaan   Denda perpus    Cuti |
| tatus Akademik             |                                                                                                    |
| o mahasiswa                | 18323009                                                                                                    |
| ama<br>abis teori          | DHEVA KHARISMASIH WIDANI<br>Belum boleh mengajukan habis teori                                                                                                    |
| KN                         | Belum boleh KKN                                                                                                    |
| A/Skripsi<br>osen wali     | Enggar Furi Herdianto S.I.P., M.A.                                                                                                    |
| onsentrasi studi           | Belum ambil                                                                                                    |
| KS/IP kumulatif            | 0 / 0                                                                                                    |
| tatus vasiatus si          | ۸l/+if                                                                                                    |

- > Untuk melihat Jadwal Kuliah Mahasiswa, klik Menu Jadual Kuliah.
  - Sadual kuliah ini kan muncul sesuai dengan semester yang sedang berjalan sekarang.
  - Jika ingin melihat Jadual Kuliah semester sebelumnya (semester tertentu) silahkan isi Kolom
     Tahun Akademik yang dikehendaki kemudian isi kolom semester, lalu klik tombol Ganti Periode.

| ) matakullah                                                | SKS           | kelas | ke | Harl /sesi | Jam                           |
|-------------------------------------------------------------|---------------|-------|----|------------|-------------------------------|
| Pendidikan agama Islam<br>DEFAULT DOSEN                     | 2             | a     | 1  | RABU / 1   | 08:41-10:20<br>R. 01.13       |
| Pancasila<br>DEFAULT DOSEN                                  | 2             | a     | 1  | JUM'AT / 1 | 08:41-10:20<br>R. 01.02       |
| Bahasa Inggris Bidang Ilmu<br>DEFAULT DOSEN                 | 2             | a     | 1  | SENIN / 1  | 07:00-08:40<br>R. 01.12       |
| Pengantar Hubungan Internasional<br>DEFAULT DOSEN           | 3             | a     | 1  | RABU / 1   | 13:00-15:30<br>R. AUDIOTORIUM |
| Pengantar Ilmu Politik<br>DEFAULT DOSEN                     | 2             | a     | 1  | RABU / 1   | 15:31-18:00<br>R. 01.02       |
| ) Pengantar Ilmu Sosial dan Budaya<br>DEFAULT DOSEN         | 2             | a     | 1  | SENIN / 1  | 10:21-12:00<br>R. 01.13       |
| Pengantar Hukum Indonesia<br>DEFAULT DOSEN                  | 2             | a     | 1  | SELASA / 1 | 15:31-18:00<br>R. 01.11       |
| Sistem Politik Indonesia<br>DEFAULT DOSEN                   | 2             | а     | 1  | RABU / 1   | 07:00-08:40<br>R. 01.12       |
| ) Bahasa Indonesia untuk Komunikasi Ilmiah<br>DEFAULT DOSEN | 2             | а     | 1  | SELASA / 1 | 08:41-10:20<br>R. 01.13       |
|                                                             |               |       |    |            |                               |
| 'h akademik - semester                                      | 2018/2019 - 1 |       |    |            | Ganti periode                 |

> Untuk melihat Jadwal Presensi Mahasiswa, klik Menu Presensi

| No   | kode         | Nama matakuliah                          | Kelas | Kuliah | Ijin | Hadir      | Updated  |
|------|--------------|------------------------------------------|-------|--------|------|------------|----------|
| 1    | SHI-109      | Bahasa Indonesia untuk Komunikasi Ilmiah | a     | 1      | 0    | 1          | 04-09-18 |
| 2    | SHI-103      | Bahasa Inggris Bidang Ilmu               | a     | 2      | 0    | 2          | 10-09-18 |
| 3    | SHI-102      | Pancasila                                | a     | 1      | 0    | 1          | 07-09-18 |
| 4    | SHI-101      | Pendidikan agama Islam                   | a     | 2      | 0    | 2          | 12-09-18 |
| 5    | SHI-104      | Pengantar Hubungan Internasional         | a     | 2      | 0    | 2          | 12-09-18 |
| 6    | SHI-107      | Pengantar Hukum Indonesia                | a     | 1      | 0    | 1          | 04-09-18 |
| 7    | SHI-106      | Pengantar Ilmu Sosial dan Budaya         | a     | 2      | 0    | 2          | 10-09-18 |
| 8    | SHI-108      | Sistem Politik Indonesia                 | a     | 1      | 0    | 1          | 05-09-18 |
| Th a | kademik - se | emester 2018/2019 - 1                    |       |        |      | Ganti peri | iode     |

> Untuk melihat KHS Semester yang sedang berjalan, klik menu KHS smt

| No | Th akademi | smt | kode     | Nama matakuliah                                 | SKS | Nila |
|----|------------|-----|----------|-------------------------------------------------|-----|------|
| 1  | 2017/2018  | 2   | 10000417 | Pelatihan Kepemimpinan dan Dakwah               | 0   | -    |
| 2  | 2017/2018  | 2   | SHI-204  | Pengantar Diplomasi                             | 3   | B+   |
| 3  | 2017/2018  | 2   | SHI-206  | Praktik Diplomasi                               | 3   | B+   |
| 4  | 2017/2018  | 2   | SHI-202  | Kewarganegaraan                                 | 2   | В    |
| 5  | 2017/2018  | 2   | SHI-203  | Kewirausahaan Syariah                           | 2   | A-   |
| 6  | 2017/2018  | 2   | SHI-208  | Statistika dalam HI                             | 2   | A/B  |
| 7  | 2017/2018  | 2   | SHI-205  | Politik Luar Negeri Indonesia                   | 3   | A-   |
| 8  | 2017/2018  | 2   | SHI-502  | Politik Lingkungan dalam Hubungan Internasional | 3   | B-   |

> Untuk melihat KHS Kumulatif yang sudah ditempuh keseluruhan, klik menu KHS kum

| Hasi | l Studi Kumulat | if                                              |     |       |
|------|-----------------|-------------------------------------------------|-----|-------|
| No   | kode            | Nama matakuliah                                 | SKS | Nilai |
| 1    | SHI-109         | Bahasa Indonesia untuk Komunikasi Ilmiah        | 2   | B-    |
| 2    | SHI-103         | Bahasa Inggris Bidang Ilmu                      | 2   | Α     |
| 3    | SHI-201         | Islam Ulil Albab                                | 3   | Α     |
| 4    | SHI-202         | Kewarganegaraan                                 | 2   | В     |
| 5    | SHI-203         | Kewirausahaan Syariah                           | 2   | A-    |
| 6    | SHI-102         | Pancasila                                       | 2   | B+    |
| 7    | SHI-101         | Pendidikan agama Islam                          | 2   | Α     |
| 8    | SHI-204         | Pengantar Diplomasi                             | 3   | B+    |
| 9    | SHI-104         | Pengantar Hubungan Internasional                | 3   | A/B   |
| 10   | SHI-107         | Pengantar Hukum Indonesia                       | 2   | B-    |
| 11   | SHI-105         | Pengantar Ilmu Politik                          | 2   | A/B   |
| 12   | SHI-106         | Pengantar Ilmu Sosial dan Budaya                | 2   | A/B   |
| 13   | SHI-502         | Politik Lingkungan dalam Hubungan Internasional | 3   | B-    |
| 14   | SHI-205         | Politik Luar Negeri Indonesia                   | 3   | A-    |
| 15   | SHI-206         | Praktik Diplomasi                               | 3   | B+    |
| 16   | SHI-108         | Sistem Politik Indonesia                        | 2   | Α     |
| 17   | SHI-208         | Statistika dalam HI                             | 2   | A/B   |
| 18   | SHI-403         | Studi Hak Asasi Manusia                         | 3   | A/B   |
| 19   | SHI-601         | Studi Hubungan Internasional Independen         | 6   | A/B   |
| 20   | SHI-401         | Studi Keamanan Internasional                    | 3   | B-    |
|      |                 |                                                 |     |       |

> Untuk melihat Hasil Index Prestasi tiap semester yang sudah ditempuh, klik menu Index Prestasi

| Pres | tasi akademik |     |               |           |        |              |
|------|---------------|-----|---------------|-----------|--------|--------------|
| No   | Th akademik   | smt | sks jatah YAD | sks ambil | IP smt | IP kumulatif |
| 1    | 2017/2018     | 1   | 24            | 36        | 3,4    | 3,41         |
| 2    | 2017/2018     | 2   | 24            | 39        | 3,31   | 3,41         |
| 3    | 2018/2019     | 1   | 0             | 21        | 0      | 0            |
| 4    | Kumulatif     | -   | 0             | 52        | 0      | 3,41         |

Catatan:

Jumlah SKS jatah YAD (semester yang akan datang) dihitung berdasarkan IP kumulatif dan IP semester

Untuk melihat Pembayaran SPP yang sudah dibayar, klik menu Pembayaran SPP

| ю | Th akademi | Ke | Angsuran  | Tgl bayar      | Bank       | Slip      | Keterangan              |
|---|------------|----|-----------|----------------|------------|-----------|-------------------------|
| ٦ | 2018/2019  | 1  | 6,705,000 | 19-02-18 00:00 | REGISTRASI | 627592047 | SPP Reguler Tepat Waktu |

> Untuk melihat Pembayaran Catur dharma, klik menu Tridharma

| 3es | ar Tri Dharma y      | ang haru  | us dibayarkan 🛛 : 1 | 4,000,000 |      |  |
|-----|----------------------|-----------|---------------------|-----------|------|--|
| un  | nlah angsuran        |           | : 4                 | ł         |      |  |
|     |                      |           |                     |           |      |  |
| ej  | arah pembayai        | ran Tri I | Dharma              |           |      |  |
| -   | Th akademi           | Ke        | Angsuran            | Tgl bayar | Bank |  |
| υ.  | The direction of the |           |                     |           |      |  |

Untuk melihat Pembayaran Lain-lain, seperti Uang KKN, Kerja Praktek, Baca tulis Al-Qur'An dll, klik menu Lain lain.

| Sejarah pembayaran lain-lain |            |           |         |                |            |  |  |  |  |
|------------------------------|------------|-----------|---------|----------------|------------|--|--|--|--|
| No.                          | Th akademi | Jenis     | Besar   | Tgl bayar      | Bank       |  |  |  |  |
| 1                            | 2013/2014  | PRAKTIKUM | 60,000  | 16-09-13 08:57 | MUAMALAT1  |  |  |  |  |
| 2                            | 2013/2014  | PRAKTIKUM | 60,000  | 11-03-14 09:23 | MANDIRISIM |  |  |  |  |
| 3                            | 2013/2014  | UANG KKN  | 925,000 | 11-04-14 08:12 | MANDIRISIM |  |  |  |  |
| 4                            | 2013/2014  | SKRIPSI   | 300,000 | 02-09-14 10:02 | MANDIRISIM |  |  |  |  |
| 5                            | 2014/2015  | SKRIPSI   | 300,000 | 02-03-15 11:56 | MANDIRISIM |  |  |  |  |
| 6                            | 2014/2015  | SKRIPSI   | 300,000 | 27-08-15 10:22 | MANDIRISIM |  |  |  |  |

Untuk melihat Tagihan SPP

|                                   | Pembayaran SPP[Tritharma]  Lain-lain[] Tagihan SPP []Perpustakaan []Denda perpus ][ Cuti                     |
|-----------------------------------|----------------------------------------------------------------------------------------------------|
| nformasi Tagih                    | an pembayaran SPP dan Tri Dharma                                                                             |
| ulai Januari 20<br>ntuk informasi | 17, UII memperkenalkan sistem pembayaran berbasis nomor tagihan. Kunjungi tagihan.uii.ac.id<br>lebih lanjut. |
|                                   | -                                                                                                    |
|                                   |                                                                                                    |

Klik Logout untuk mengakhiri

| ( |        |           |
|---|--------|-----------|
|   | ::home | :: Logout |
|   |        |           |

Keterangan :

Untuk ubah password UNISYS ortu dilayani dengan mengirimkan email ke itsupport@uii.ac.id

# Untuk melihat Tagihan SPP, klik menu Tagihan SPP di Unisys, akan diarahkan ke link tagihan.uii.ac.id

#### Atau langsung klik alamat http://tagihan.uii.ac.id

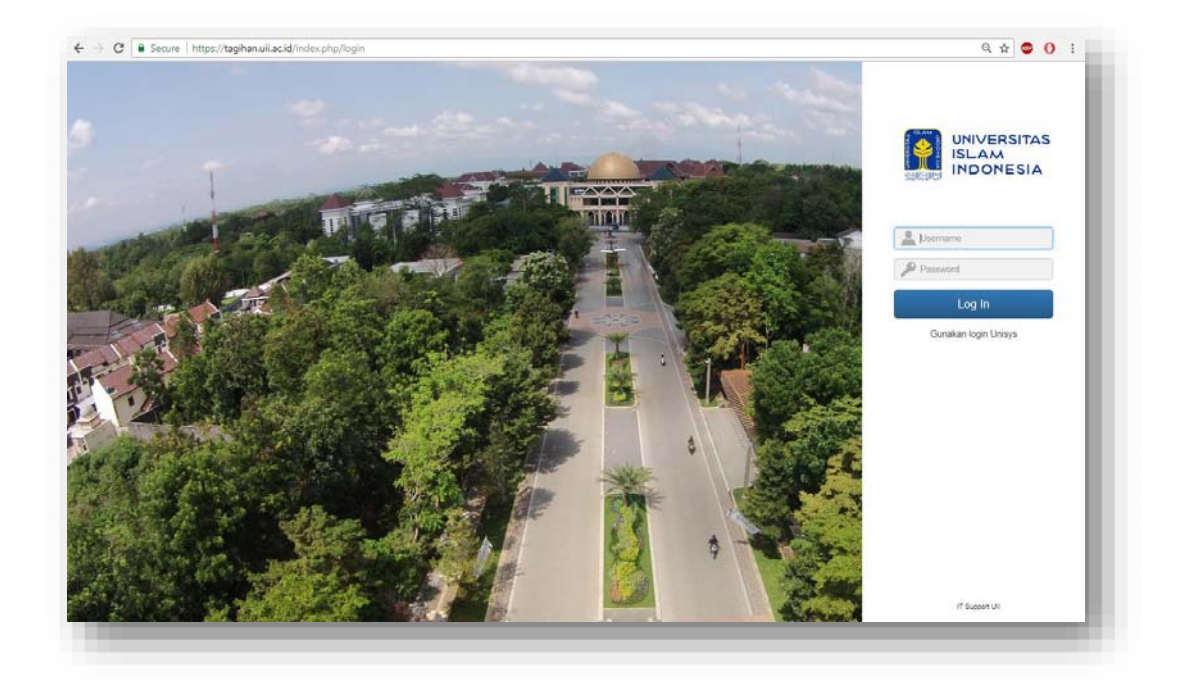

Tampilan halaman

|          | UNIVERSITAS<br>ISLAM<br>INDONESIA |
|----------|-----------------------------------|
|          | J18323009                         |
| <i>p</i> | •                                 |
|          | Log In                            |
| Gu       | nakan login Unisys                |

#### Klik menu Sejarah Login

| Berneda         |                                           |                                                                                                    |                                                                       |                                |                     |                             |
|-----------------|-------------------------------------------|----------------------------------------------------------------------------------------------------|-----------------------------------------------------------------------|--------------------------------|---------------------|-----------------------------|
| Sejarah tagihan | Beranda                                   | U.                                                                                                    |                                                                       |                                |                     |                             |
|                 | Selamat                                   | datang di Aplikasi Tagihan,                                                                                                    |                                                                       |                                |                     |                             |
|                 | Sistem                                    | pembayaran baru                                                                                                    |                                                                       |                                |                     |                             |
|                 | Saya m                                    | ahasiswa UII. Mulai Januari 2017, sebelum<br>Vilan pomor tanihan untuk pemberaran ters                                                        | melakukan semua jenis pembayara<br>ahut terdapat di tarihan uli ac id | an terkait akademik (kuliah, K | KN, wisuda, dan lai | in-lain) di bank, saya akan |
|                 | 10001005                                  | ukan nomor taginan untuk pernuayaran ters                                                                                                    | eour teruapat un taginamumacat                                        |                                |                     |                             |
|                 |                                           |                                                                                                    |                                                                       |                                |                     |                             |
|                 | Kanal                                     | pembayaran                                                                                                    |                                                                       |                                |                     |                             |
|                 | Kanal<br>Saya m                           | pembayaran<br>ahasiswa UII. Dalam melakukan pembayara                                                                                         | in tagihan, saya dapat memilih kan                                    | al berikut :                   |                     |                             |
|                 | Kanal<br>Saya m<br>Ao                     | pembayaran<br>ahasiswa UII. Dalam melakukan pembayara<br><i>Bank</i>                                                                          | in tagihan, saya dapat memilih kan<br>Loket di UII                    | al berikut :<br>Loket cabang   | ATM                 | Internet banking            |
|                 | Kanal<br>Saya m<br><i>No</i><br>1         | pembayaran<br>ahasiswa UII. Dalam melakukan pembayara<br><i>Bank</i><br>Bank Mandiri                                                          | n tagihan, saya dapat memilih kan<br>Loker di Uli                     | al berikut :<br>Loket cabang   | ATM<br>•            | Internet banking            |
|                 | Kanal<br>Saya m<br>Alo<br>1<br>2          | pembayaran<br>ahasiswa UII. Dalam melakukan pembayara<br><i>Bank</i><br>Bank Mandiri<br>Bank Muamalat                                         | n taghan, saya dapat memilih kan<br>Loker di VII<br>•                 | al berikut :<br>Loket cabang   | A7N<br>•            | Internet banking            |
|                 | Kanad<br>Saya m<br>Ao<br>1<br>2<br>3      | pembayaran<br>ahasiswa UII. Dalam melakukan pembayara<br><i>Bank</i><br>Bank Mandiri<br>Bank Muamalat<br>Bank Bukopin                         | n taghan, saya dapat memilih kan<br>Loket di ULI<br>•<br>•            | al berikut :<br>Loket cabang   | ATM<br>•            | Internet banking            |
|                 | Kanad<br>Saya m<br>Ao<br>1<br>2<br>3<br>4 | pembayaran<br>ahasiswa UII. Dalam melakukan pembayara<br><i>Bank</i><br>Bank Mandiri<br>Bank Muamalat<br>Bank Bukopin<br>Bank Syariah Mandiri | n taghan, saya dapat memilih kan<br>Loket di ULI<br>•<br>•<br>•       | al berikut :<br>Loket cabang   | A7N<br>•            | Internet banking            |

#### Lihat No tagihan dan Status

| 1 | 0 v entries  |                          |                              |           |                | Searc            | h:                    |
|---|--------------|--------------------------|------------------------------|-----------|----------------|------------------|-----------------------|
|   | No tagihan 🐐 | Nama Mahasiswa 🕴         | Jenis tagihan 🔹              | Nominal = | Status 🔹       | Tgl pembayaran 🕴 | Batas akhir pembayara |
|   | 0117009202   | FARAH KHAIRA DELMI PUTRI | SPP-2016-Angsuran 3          | 3.720.000 | Terbayar lunas | 05 Februari 2017 | 14 Februari 2017      |
|   | 0117031159   | FARAH KHAIRA DELMI PUTRI | Dana Catur Dharma-Angsuran 3 | 2.000.000 | Belum terbayar |                  | 27 Oktober 2017       |
|   | 0117092139   | FARAH KHAIRA DELMI PUTRI | SPP-2016-Angsuran 4          | 4.620.000 | Terbayar lunas | 14 April 2017    | 15 April 2017         |
|   | 0117124720   | FARAH KHAIRA DELMI PUTRI | SPP-2017-Angsuran 1          | 2.455.000 | Terbayar lunas | 11 Agustus 2017  | 20 Agustus 2017       |
|   | 0117149329   | FARAH KHAIRA DELMI PUTRI | SPP-2017-Angsuran 2          | 3.040.000 | Belum terbayar |                  | 27 Oktober 2017       |

#### Klik Logout untuk mengakhiri layanan tagihan SPP

Selamat datang, DELMI WARDI - ORTU16322083

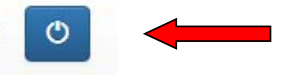

Apabila Orangtua memperoleh kendala dalam mengakses Sistem Informasi ini, dapat menghubungi IT Support UII di (0274) – 898444 ext.1414 atau email ke <u>itsupport@uii.ac.id</u>

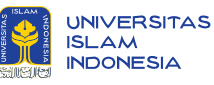

### KALENDER AKADEMIK PROGRAM DIPLOMA DAN SARJANA 2018/2019

|          | SEMEST                        | ER <b>ganji</b>                      | L                         |                | cut off: 1 Se   | eptember 2018- 2          | 8 Februari 2019 | cut off: 1 Mare           | t 2019 - 31 Agust                   | tus 2019           |                  | S                        | emestei               | R GENAP       |        |
|----------|-------------------------------|--------------------------------------|---------------------------|----------------|-----------------|---------------------------|-----------------|---------------------------|-------------------------------------|--------------------|------------------|--------------------------|-----------------------|---------------|--------|
|          | SENIN                         | SELASA                               | RABU                      | KAMIS          | JUMAT           | SABTU                     | AHAD            | SENIN                     | SELASA                              | RABU               | KAMIS            | JUMAT                    | SABTU                 | AHAD          | MAR    |
|          |                               |                                      | 1 amaxim                  | 2              | 3               | 4                         | 5               |                           |                                     |                    |                  | 1                        | 2                     | 3             | ET 2   |
| ≌        | 6                             | 7                                    | 8                         | 9              | 10              | 11                        | 12              | 4                         | 5                                   | 6                  | 7                | 8                        | 9                     | 10            | 019    |
| S 20     | 13                            | 14                                   | 15                        | 16             | 17              | 18                        | 19              | 11                        | 12                                  | 13                 | 14               | 15                       | 16                    | 17            |        |
| E        | 20                            | 21                                   | 22                        | 23             | 24              | 25                        | 26              | 18                        | 19                                  | 20                 | 21               | 22                       | 23                    | 24            |        |
| BB       | 27                            | 28                                   | 29                        | 30             | 31              |                           |                 | 25                        | 26                                  | 27                 | 28               | 29                       | 30                    | 31            |        |
|          | 17 Agt 2018<br>21-22 Agt 2018 | : Hari Kemerdeka<br>: Puasa Arafah & | an RI<br>Hari Raya Idul A | dha            |                 |                           |                 | 7 Mar 2019                | : Hari Raya Nyep                    | i                  |                  |                          |                       |               |        |
| <b>~</b> |                               |                                      |                           |                |                 | 1                         | 2               | 1 2014<br>2014/2019       | 2                                   | 3                  | 4                | 5                        | 6                     | 7             | AP     |
| 201      | 3 2015 TA                     | 4                                    | 5                         | 6              | 7               | 8                         | 9               | 8                         | 9                                   | 10                 | 11               | 12                       | 13                    | 14            | 11 2   |
|          | 10                            | 11                                   | 12                        | 13             | 14              | 15                        | 16              | 15                        | 16                                  | 17                 | 18               | 19                       | 20                    | 21            | 019    |
|          | 17                            | 18                                   | 19                        | 20             | 21              | 22                        | 23              | 22                        | 23                                  | 24                 | 25               | 26                       | 27                    | 28            |        |
| SEP      | 24                            | 25                                   | 26                        | 27             | 28              | 29                        | 30              | 29                        | 30                                  |                    |                  |                          |                       |               |        |
|          | 11 Sep 2018                   | : Tahun Baru Hijri                   | iyah                      |                |                 |                           |                 | 3 Apr 2019<br>17 Apr 2019 | : Isra' Mi'raj<br>: Perkiraan Libur | Pilpres/Pilea      | 19 Apr 2         | 2019 : Wafat \           | /esus Kristus         |               |        |
|          | 1                             | 2                                    | 3                         | Λ              | 5               | 6                         | 7               | 11 1101 2013              | . i citardan cibar                  | 1                  | 2                | 2                        | Δ                     | 5             | $\leq$ |
| ~        | 8                             | 9                                    | 10                        | 11             | 12              | 13                        | 14              | 6                         | 7                                   | 8                  | 9                | 10                       | 11                    | 12            | 20     |
| 201      | 15                            | 16                                   | 17                        | 18             | 10              | 20                        | 21              | 13                        | 14                                  | 15                 | 16               | 17                       | 18                    | 12            | 19     |
| E        | 22                            | 23                                   | 24                        | 25             | 26              | 20                        | 21              | 20                        | 21                                  | 22                 | 23               | 24                       | 25                    | 26            |        |
| E        | 29 AMI                        | 30 📶                                 | 31 📶                      | 23             | 20              | 27                        | 20              | 27                        | 28                                  | 29                 | 30               | 31                       | 23                    | 20            |        |
|          |                               |                                      |                           |                |                 |                           |                 | 1 Mei 2019                | : Hari Buruh Inte                   | rnasional          | 19 Mei .         | 2019 : Waisak            | 2563                  |               |        |
|          |                               |                                      |                           | 1 AMI          | 2 AMI           | 3                         | Λ               | 6 Mei 2019                | : Perkiraan Libur                   | · Awal Ramadha     | n 30 Mei l       | 2019 : Kenaik            | an Yesus Kristus<br>1 | 2             |        |
| 8        | 5 <sup>AMI</sup>              | 6 <sup>AMI</sup>                     | 7                         | 8              | 9               | 10                        | 11              | 3                         | 4                                   | 5                  | 6                | 7                        | 8                     | 9             | NI 2   |
| R 2(     | 12                            | 13                                   | , 14                      | 15             | 16              | 17                        | 18              | 10                        | 11                                  | 12                 | 13               | 14                       | 15                    | 16            | 019    |
|          | 19                            | 20                                   | 21                        | 22             | 23              | 24                        | 25              | 17                        | 18                                  | 19                 | 20               | 21                       | 22                    | 23            |        |
| Z        | 26                            | 27                                   | 28                        | 29             | 30              |                           | 2.5             | 24                        | 25                                  | 26                 | 27               | 28                       | 29                    | 30            |        |
| 2        | 20 Nov 2018                   | : Maulid Nabi Mu                     | hammad SAW                |                |                 |                           |                 | *30 Mei - 12 Jur          | ni 2019: Perkiraa                   | n Libur Idul Fitri | 1 Jun 20         | 019 : Hari La            | hir Pancasila         |               |        |
|          |                               |                                      |                           |                |                 | 1                         | С               | 1                         | 2                                   | 2                  | 5-6 Jun          | 2019 : Hari Ra           | iya Idul Fitri        | 7             | 2      |
| 8        | 2                             | А                                    | 5                         | 6              | 7               | 8                         | 9               | 8                         | 9                                   | 10                 | 11               | 12                       | 13                    | 14            | 112    |
| R 20     | 10                            | 11                                   | 12                        | 13             | 14              | 15                        | 16              | 15                        | 16                                  | 17                 | 18               | 19                       | 20                    | 21            | 19     |
| MBE      | 17                            | 18                                   | 19                        | 20             | 21              | 22                        | 23              | 22                        | 23                                  | 24                 | 25               | 26                       | 20                    | 28            |        |
| ES       | 24                            | 25                                   | 26                        | 27             | 28              | 29                        | 30              | 29                        | 30                                  | 31                 | 20               | 20                       | 2,                    | 20            |        |
|          | 24-25 Des 2018                | : Cuti Bersama &                     | Hari Raya Natal           |                |                 |                           |                 |                           |                                     |                    |                  |                          |                       |               |        |
|          | 31                            | 1                                    | 2                         | 3              | 4               | 5                         | 6               |                           |                                     |                    | 1                | 2                        | З                     | 4             | B      |
| _        | 7                             | 8                                    | 9                         | 10             | 11              | 12                        | 13              | 5                         | 6                                   | 7                  | 8                | 9                        | 10                    | 11            | ST     |
| 201      | 14                            | 15                                   | 16                        | 17             | 18              | 19                        | 20              | 12                        | 13                                  | 14                 | 15               | 16                       | 17                    | 18            | US 2   |
| H        | 21 <sup>2010</sup>            | 22                                   | 23                        | 24             | 25              | 26                        | 27              | 19                        | 20                                  | 21                 | 22               | 23                       | 24                    | 25            | 019    |
| AN       | 28                            | 29                                   | 30                        | 31             |                 |                           |                 | 26                        | 27                                  | 28                 | 29               | 30                       | 31                    |               |        |
|          | 1 Jan 2019                    | : Tahun Baru Mas                     | ehi                       |                |                 |                           |                 | 11 Agt 2019 : H           | lari Raya Idul Ad                   | ha<br>n Pl         |                  |                          |                       |               |        |
|          |                               |                                      |                           |                | 1               | 2                         | 3               | 17 Agi 2015 .1            | lan kemeruekaa                      | ii ni              |                  |                          |                       | 1             | ŝ      |
| 6        | 4                             | 5                                    | 6                         | 7              | 8               | 9                         | 10              | 2 antita                  | 3                                   | 4                  | 5                | 6                        | 7                     | 8             | E      |
| 120      | 11                            | 12                                   | 13                        | 14             | 15              | 16                        | 17              | 9                         | 10                                  | 11                 | 12               | 13                       | 14                    | 15            | BE     |
| Å        | 18                            | 19                                   | 20                        | 21             | 22              | 23                        | 24              | 16                        | 17                                  | 18                 | 19               | 20                       | 21                    | 22            | 20     |
|          | 25                            | 26                                   | 27                        | 28             |                 |                           |                 | 23/30                     | 24                                  | 25                 | 26               | 27                       | 28                    | 29            | 19     |
|          | 5 Feb 2019                    | : Tahun Baru Imle                    | ek                        |                |                 |                           |                 | * Hari Libur Nas          | ional dan Hari Li                   | bur UII akan dise  | esuaikan apabila | terjadi perubah          | an                    |               |        |
|          |                               | Kuliah Per                           | rdana Mahasis             | wa Baru        | M               | asa Perkuliahan           |                 |                           | Yudisium Nilai                      |                    |                  | Wisuda                   |                       |               |        |
| 0        |                               | Key in & R                           | evisi<br>Pemb             | avaran SPP An  | usuran L : 1-1  | 15/UAS<br>30 Agustus 2018 | -               |                           | Remediasi                           |                    | Pembay           | Libur<br>Jaran SPP Angsu | ıran III : 21 Jan     | 18 Feb. 2019  | я      |
| 9        | -L 2FIME2                     | IEK <b>ganji</b>                     | L Pemb                    | ayaran SPP An  | gsuran II : 1 - | 23 Oktober 2018           |                 | SF                        | 'Y SEMES I                          | IER GENA           | Pembay           | varan SPP Angsu          | iran IV : 1 - 21      | April 2019    |        |
|          |                               | KEY-IN                               |                           |                |                 | KEY-I                     | N RAS           |                           |                                     |                    |                  | REVISI KE                | Y-IN RAS              |               |        |
|          |                               | SPP                                  |                           | PEMBAY         | ARAN SPP        | ANGSURAN                  | / III TEPAT     | WAKTU                     |                                     |                    | PEM              | BAYARAN SI               | PP TERLAMI            | BAT           |        |
|          | SEME                          | STER <b>GANJIL</b>                   | Kai                       | nis, 23 Agustu | s 2018          | Jumat, 24 Ag              | justus 2018*    | Senin, 2                  | 27 Agustus 201                      | 8 <u>R</u>         | abu, 29 Agust    | us 2018                  | Kamis, 30             | Agustus 2018  |        |
|          | SEME                          | STER <b>GENAP</b>                    | Ser                       | in, 11 Februar | ri 2019         | Selasa, 12 Fe             | ebruari 2019    | Rabu, 1                   | 3 Februari 201                      | 9 Ju               | imat, 15 Febru   | ari 2019                 | Senin, 18             | Februari 2019 |        |

Psikologi Ilmu Komunikasi Pendidikan Bahasa Inggris Hubungan Internasional

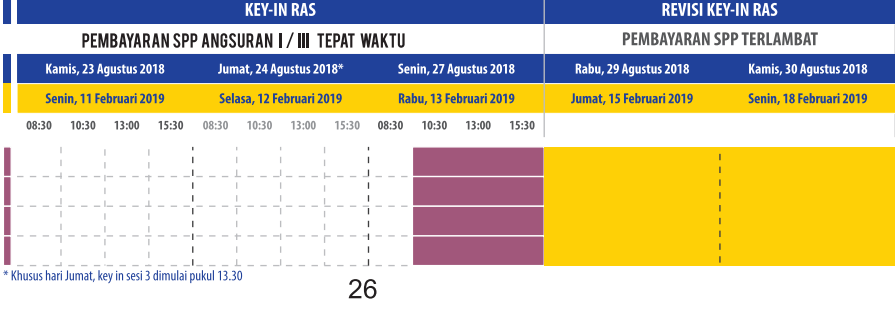

### PEMBAYARAN UANG KULIAH DI UNIVERSITAS ISLAM INDONESIA VIA TELLER (MANDIRI, MUAMALAT, DAN BUKOPIN)

- 1. Datang Ke Counter Bank Terdekat
- 2. Mengantri di Teller
- 3. Pada saat membayar silahkan sebutkan nomor mahasiswa Putera/Puteri Anda
- 4. Sebutkan jumlah yang akan dibayarkan kepada Teller
- 5. Jangan lupa untuk menyimpan bukti pembayaran

### PEMBAYARAN UANG KULIAH UII VIA ATM

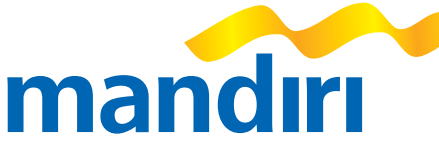

- 1. BANK MANDIRI
  - a. Pilih Menu "BAYAR/BELI"
  - b. Pilih Menu "PENDIDIKAN"
  - c. Masukkan Kode Institusi "10011" Kemudian Tekan Tombol "BENAR"
  - d. Pada isian NIM masukkan NOMOR MAHASISWA
  - e. Masukkan Kode Bayar "01"
  - f. Tekan Tombol BENAR
  - g. Layar akan Menampilkan Identitas dan JumlahPembayaran. Apabila data sudah sesuai tekan angka "1"
  - h. Selanjutnya tekan tombol YA
  - i. Struk Pembayaran melalui mesin ATM harap di fotocopy (Bisa diperbesar) untuk menghindari hilangnya bukti

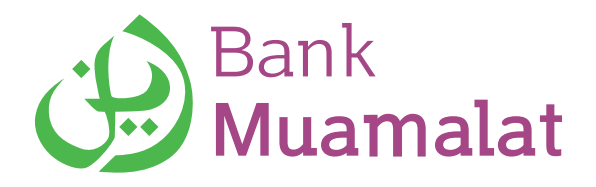

2. BANK MUAMALAT

Melalui ATM MUAMALAT

- a. Masukkan Kartu ATM ke dalam mesin ATM Bank Muamalat, kemudian pilih "BAHASA"
- b. Masukkan 6 digit PIN Anda dan tekan "ENTER"
- c. Pllih menu "TRANSAKSI LAIN"
- d. Pilih menu "PEMBAYARAN"
- e. Pilih menu "LAINNYA"
- f. Pilih menu "VIRTUAL ACCOUNT"
- g. Masukkan 16 digit Nomor Virtual Account, lalu tekan "BENAR"
  - Virtual Account : 9090 (Kode Univ. Islam Indonesia), 01 (Kode Pembayaran), 00+NIM (8 Digit)
  - Masukkan 16 Digit Virtual Account : 90900100(NIM) Ex. NIM Putera Anda adalah 15320104 maka Virtual Account Anda adalah 9090010015320104
- h. Pilih jenis rekening yang Anda inginkan
- i. Tekan "BENAR" jika setuju dengan informasi tagihan
- j. Masukkan nominal pembayaran kemudian tekan "BENAR"
- k. Tekan "BENAR Jika setuju dengan jumlah pembayaran yang ditampilkan
- I. Tunggu sementara transaksi Anda sedang diproses
- m. Konfirmasi transaksi sukses, kertas struk akan keluar, lal pilih "TIDAK"
- n. Simpan struk ATM sebagai bukti pembayaran

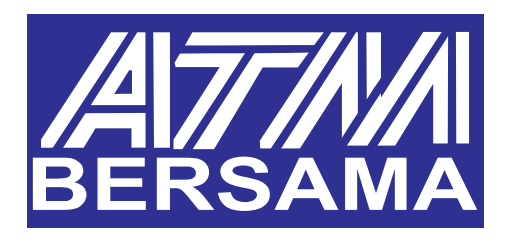

Melalui ATM BANK LAIN

- Pilih Bahasa yang Anda inginkan, lalu masukkan PIN ATM Anda
- b. Pilih Menu "TRANSFER"
- Masukkan Kode Bank Muamalat (147) dilanjutkan dengan
   16 digit Nomor Virtual Account
  - Virtual Account : 9090 (Kode Univ. Islam Indonesia),
    01 (Kode Pembayaran), 00+NIM (8 Digit)
  - Masukkan 16 Digit Virtual Account : 90900100,(NIM)
     Ex. NIM Putera Anda adalah15320104 maka
     Virtual Account Anda adalah 9090010015320104
- d. Masukkan nomor referensi (kosongkan jika tidak ada)
- e. Masukkan jumlah transksi yang anda inginkan
- f. Lakukan konfirmasi pada data transfer Anda, jika benar pilih "BENAR"
- g. Catatan: besarnya biaya transfer melalui bank lain (selain Bank Muamalat) tergantung dari tarif yang diberlakukan oleh Bank bersangkutan

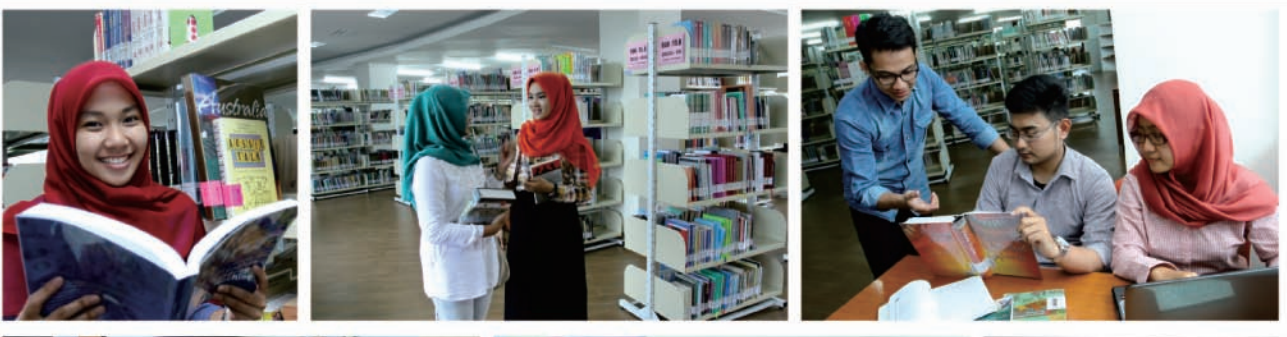

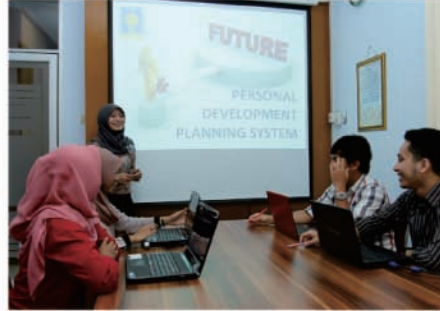

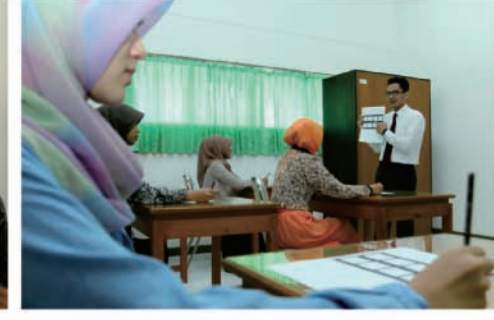

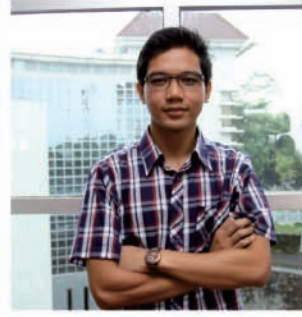

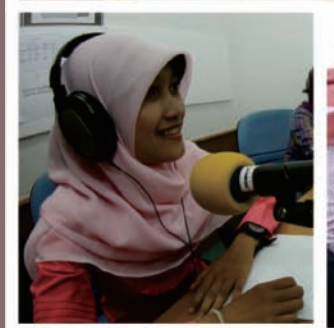

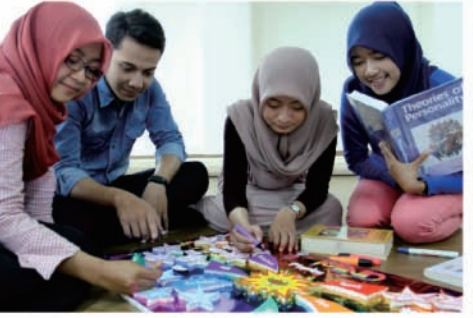

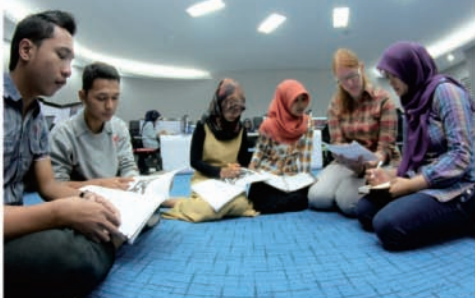

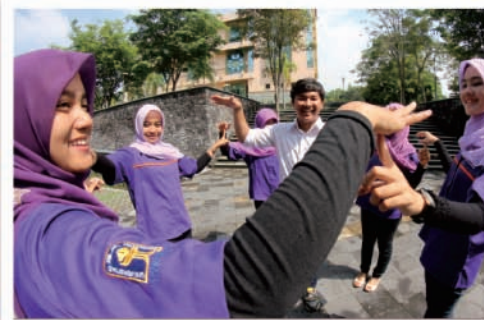

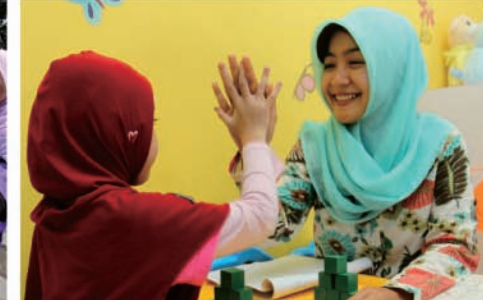

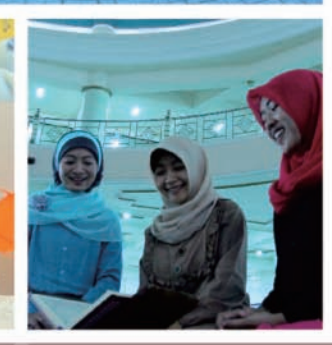